คู่มือการใช้งาน : เปิดบัญชีออนไลน์ ยืนยันตัวตนด้วย NDID **เตรียมความพร้อมก่อนเปิดบัญชีออนไลน์** 

#### การลงทะเบียน NDID ของธนาคารกรุงเทพ

# 1. เลือก "เพิ่มเติม"

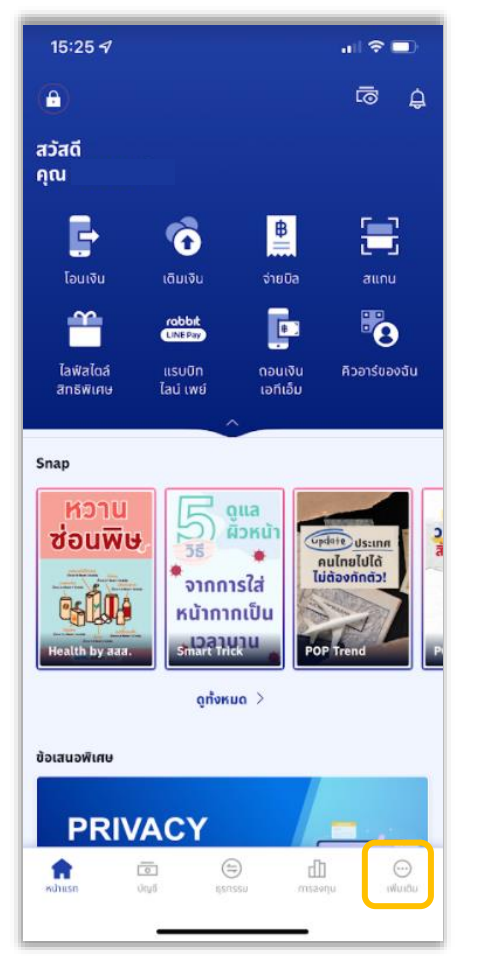

#### 2. เลือก "บริการ NDID"

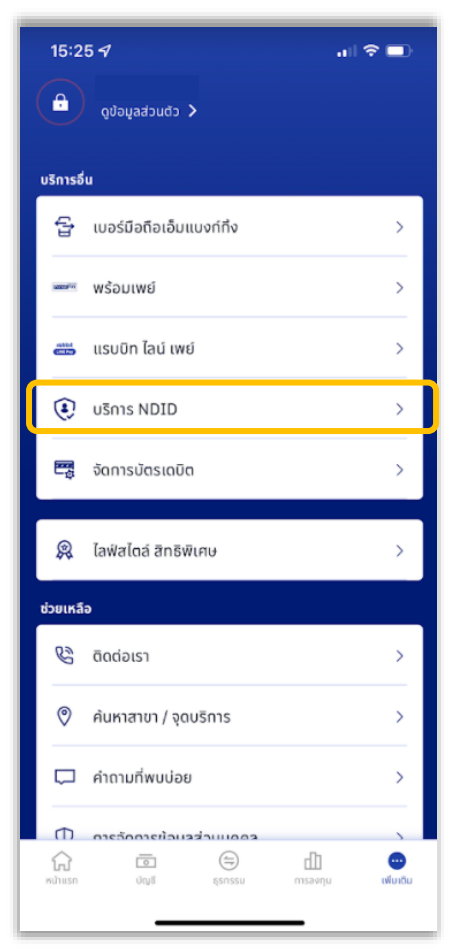

#### 3. กรอกรหัสของ Bualuang mBanking

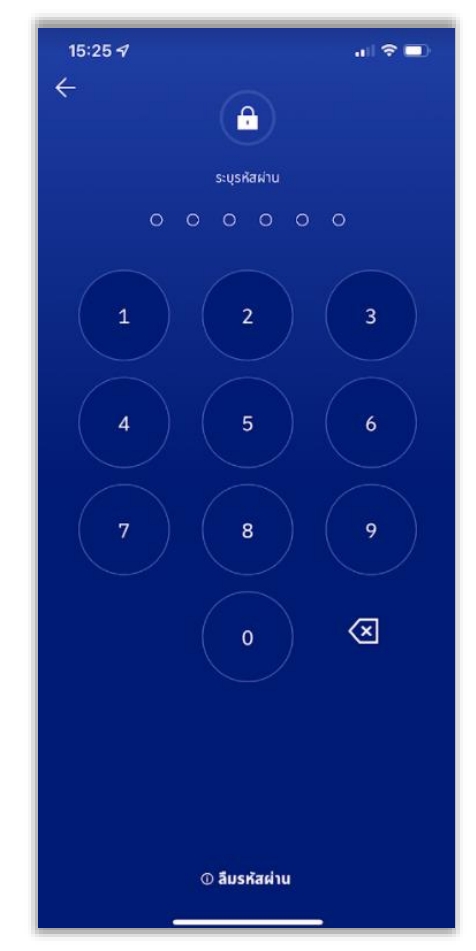

1

DAOL SECURITIES (THAILAND) PCL

### 4. เลือก "ลงทะเบียน"

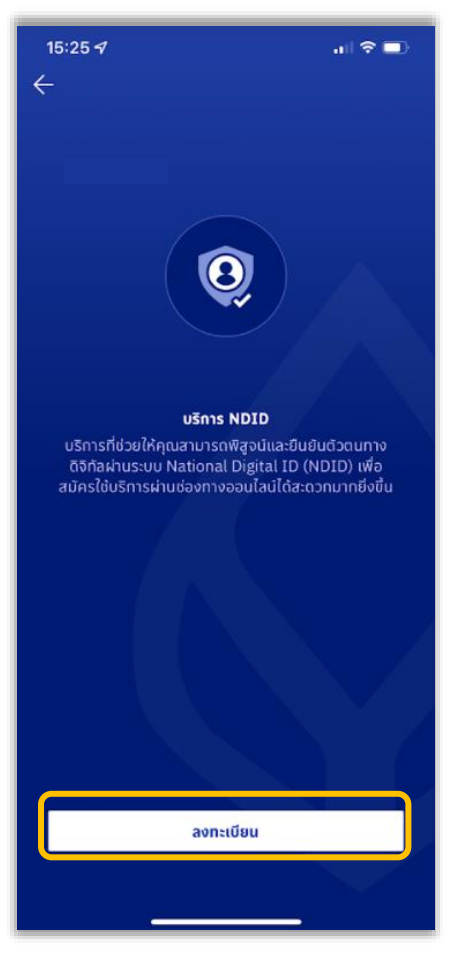

#### 5. ศึกษาข้อตกลง เลือก "ยอมรับ"

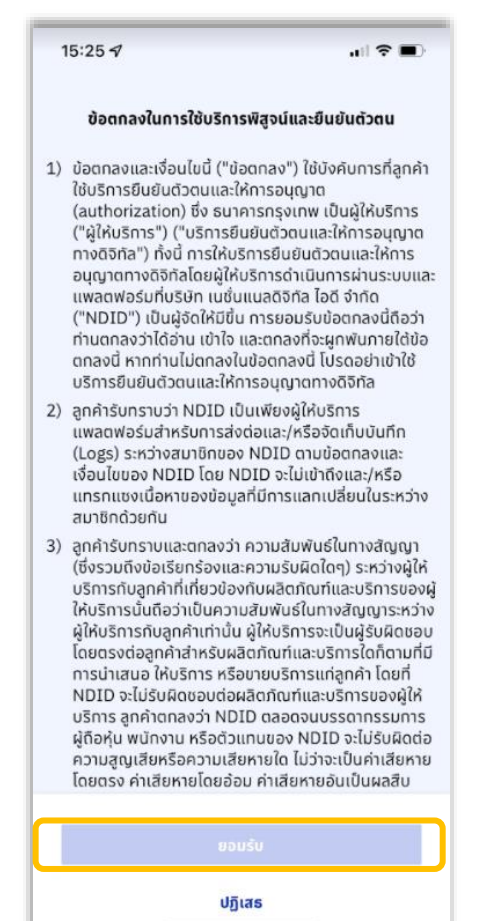

### 6. ศึกษาข้อตกลง เลือก "ยอมรับ"

| หน่<br>ข้อ                                                                                                    | ังสือขอความยินยอมในการเก็บรวบรวม ใช้ และเปิดเผย<br>มมูลส่วนบุคคล                                                                                                    | 5                                                                                     |
|----------------------------------------------------------------------------------------------------|----------------------------------------------------------------------------------------------------|---------------------------------------------------------------------------------------|
| ธน<br>ยิน<br>ขอ<br>ต่อ<br>เป็น<br>ราย                                                                                                    | าคารทรุงเทพ จำกัด (มหาชน) ("ธนาคาร") มีความประสงค์ขอคว<br>ยอมจากท่านให้ธนาคารเก็บรวมรวม ใช้ และเปิดเผยข้อมูลส่วนบุค<br>งท่านเฉพาะข้อมูลส่วนบุคคลที่ธนาคารจะเก็บรวบรวม ไข้ และเปิดเ<br>เมื่อธนาคารต่องได้รับความยือของจากท่านก่อนเท่านั้น ขึ่งท่านมี<br>มอิสระทึ่งะให้ความยืนยอมหรือไม่ให้ความยินขอมประการใดก็ได้ ต<br>ขอละอียดดึงนี้                                                                                                    | าม<br>คล<br>ผยได<br>ความ<br>าม                                                        |
| 1.                                                                                                    | ข้อมูลส่วนบุคคลของท่านที่ธนาคารจะเก็บรวบรวม ใช้ และ<br>เปิดเผย ประกอบด้วย                                                                                                    | `                                                                                     |
| 2.                                                                                                    | วัตถุประสงค์ในการเก็บรวบรวม ใช้ และเปิดเผยข้อมูลส่วน<br>บุคคลของท่านตามข้อ 1. ประกอบด้วย                                                                                                    | ~                                                                                     |
| บุค<br>ข้อ<br>ตล<br>ด้วะ<br>เนื้อ<br>ข้อ<br>การ<br>ธน<br>ก้จ<br>ข้อ<br>การ<br>ธน<br>การ<br>ธน<br>การ<br>ธน<br>การ<br>ธน<br>การ<br>ธน<br>การ<br>ธน<br>การ<br>ธน<br>การ<br>ธน<br>การ<br>ธน<br>การ<br>ธน<br>การ<br>การ<br>การ<br>การ<br>การ<br>การ<br>การ<br>การ<br>การ<br>การ | เคลตามหนึ่งสือให้ความยืบยอบในการเก็บรวบรวม ใช้ และเปิดเผย<br>มูลส่วนบุคคลที่ท่านจะให้แก่ธนาคร ตามธายละเอียดด้านท้ายหนัง<br>จองจะดังให้มีการคุ่มครองข่อมูลส่วนบุคคลของท่านตามที่กฎหมา<br>ยการคุ่มครองข่อมูลส่วนบุคคลที่ทานด และหวังสือให้ความยืนขอ<br>จจจากรนาคารองใจหรือประมากเส็นเล่อไปเก็บรวบรวม ได้ และเปิด<br>ผูลส่วนบุคคลตามที่กล่าวไว้แหนังสือนี้ และหวังสือให้ความยืนขอ<br>รเก็บรวบรวม ใช้ และเปิดเผยข่อมูลส่วนบุคคลที่ท่านจะให้แก่ธนาค<br>การจะรับผืดของข่อความเสียหายที่เกิดขึ้นแก่ท่าน<br>นี้ ธมาการได้แจ้งรายละเอียดเกี่ยวกับการเก็บรวบรวม ใช้ และเปิด<br>มูลส่วนบุคคลไว้ในหนังสือแจ้งการคุ้มครองข่อมูลส่วนบุค<br>หนดให้ท่านกราบได้ที่ https://www.bangkokbank.com/<br>หนดให้ท่านกราบได้ที่ https://www.bangkokbank.com/<br>เง่ายุให้ท่านพิจารเกายละเอียดที่ปรากฏในหนึ่งสือแจ้งการคุ้มคระ<br>มูลส่วนบุคคล<br>(Privacy Notice) และหนังสือองบันนี้ให้เข้าใจโดยต<br>นนที่ท่านจะพิจารณาไห้ความยิบยอมหรือไปให้ความยินยอมประการ | สือนี้<br>ยว่า<br>ยหาย<br>มใน<br>มใน<br>าร<br>เผย<br>vacy<br>กคล<br>มด<br>มด<br>ใดต่อ |
|                                                                                                    |                                                                                                    |                                                                                       |
| 1                                                                                                    | หนังสือให้ความยินยอมในการเกิบรวบรวม ใช้ และเปิดแ<br>ข้อมูลส่วนบุคคล                                                                                                    | 48                                                                                    |

## 7. กรอกข้อมูล เลือก "ต่อไป"

| 15:25 <i>ব</i>              | all 🕈 💷 |
|-----------------------------|---------|
| การตรวจสอบตัวตน             |         |
| บัตรประจำตัวประชาชน         |         |
| เลขประจำตัวประชาชน          |         |
| ระบุเลข 13 หลัก             |         |
| วันที่ออกบัตร               | Ë       |
| รหัสหลังบัดรประจำตัวประชาชน | Ū       |
| ระบุรหัส 12 หลัก            |         |
|                             |         |
|                             |         |
|                             |         |
|                             |         |
| ปไต่อ                       |         |
| ยกเลิก                      |         |
|                             |         |
|                             |         |

## 8. ยืนยันเบอร์มือถือด้วย SMS OTP

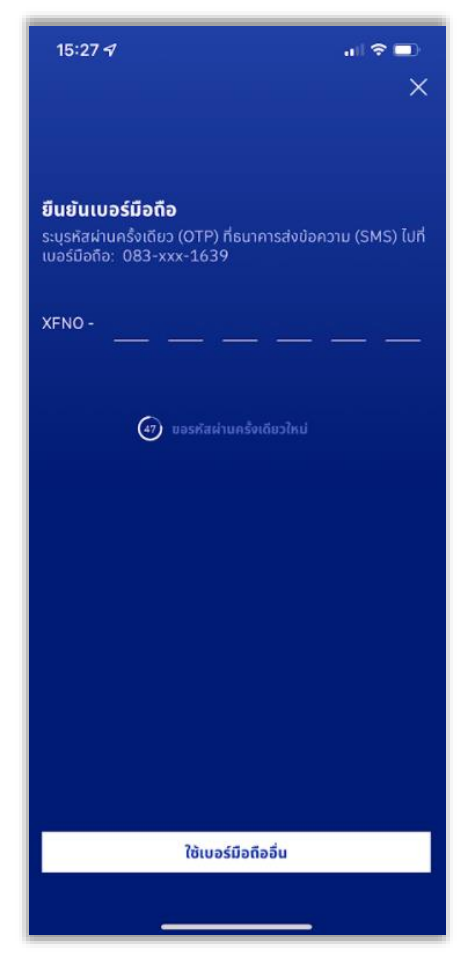

# 9. ยืนยันการยืนยันตัวตน เลือก "ต่อไป"

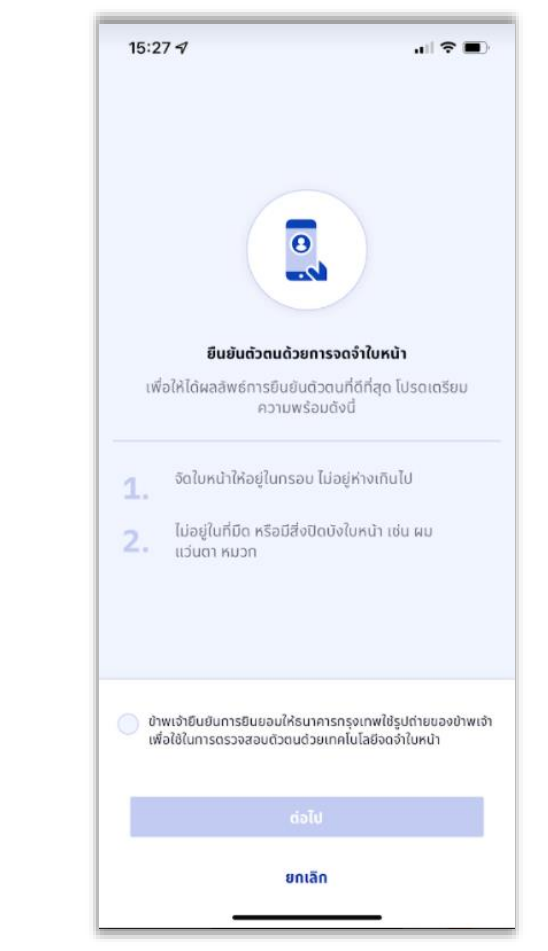

DAOL SECURITIES (THAILAND) PCL

# 7. สแกนใบหน้า

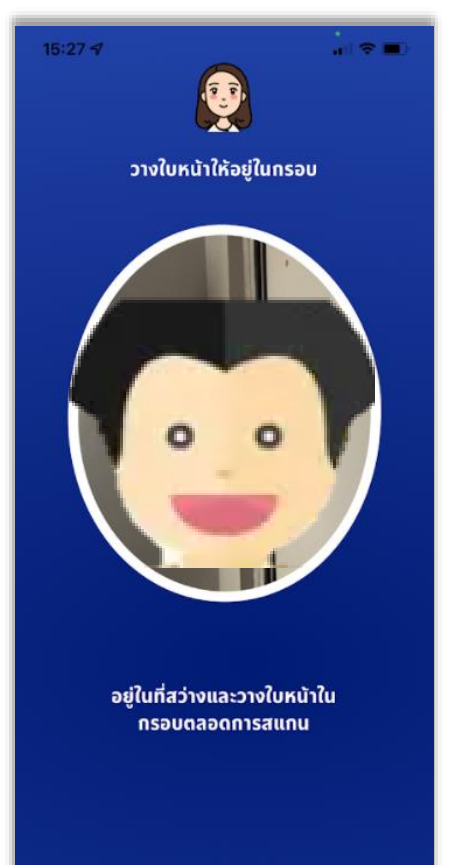

#### DAOL SECURITIES (THAILAND) PCL

# 8. ลงทะเบียนสำเร็จ

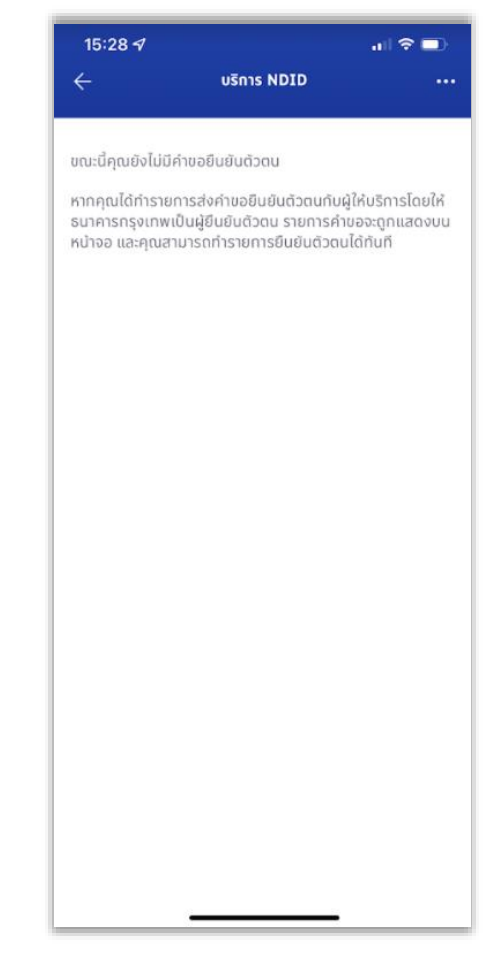